## 激活 NetID 操作方法:

1. 百度"我的中大"

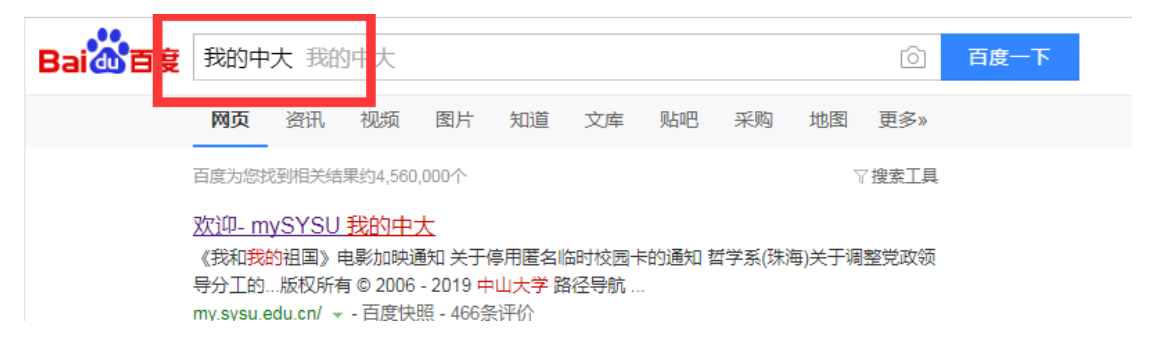

## 2. 进入"我的中大"点击"激活"

| <ul> <li>茨迎 关于</li> <li>次迎使用新 "我的中大"内部信息门户</li> <li>▷ 医毒甲初带积多加2019年度为地离…</li> <li>▷ E基数算 · 行动胃] 光华口腔医学…</li> <li>▷ E基数算 · 行动胃] 光华口腔医学…</li> <li>▷ E基数算 · 行动胃] 波坦与您学…</li> <li>▷ [ E基数算 · 行动胃] 波坦与公共事…</li> <li>▷ [ C019秋季全電災費 (九) ] 求真…</li> <li>▷ [ C019秋季全電災費 (九) ] 求真…</li> <li>▷ [ C019秋季全電災費 (九) ] 求真…</li> <li>▷ [ C019秋季全電災費 (九) ] 求真…</li> <li>▷ [ C019秋季全電災費 (九) ] 求真…</li> <li>▷ [ 医未不已產一環] (清量活出学療認法</li> <li>▷ [ 医大道愈] 高度上致高健、力料找到新…</li> <li>▷ [ E基数算 · 行动胃] 历史率 (1和)</li> <li>▷ [ E基数算 · 行动胃] 历史率 (1和)</li> <li>▷ [ E基数算 · 行动胃] 万姓季 (1和)</li> </ul> | 我的中大內部信息门户<br>mySYSU Intranet Portal                                               | 🎾 登录 🌏 激活 🏠 中大首页                                                                                                    |
|----------------------------------------------------------------------------------------------------|------------------------------------------------------------------------------------|----------------------------------------------------------------------------------------------------|
| 沈迎使用新 "我的中大" 内部信息门户     点击右上角 "資录" 进入新 "我的中大" ② 登录 2015年(中大省页                                                                                                    | 欢迎 关于 · · · · · · · · · · · · · · · · · ·                                          |                                                                                                    |
| 读职更多 🕨                                                                                                    | <b>欢迎使用新"我的中大"内部信息门户</b><br>点击右上角"賨录"进入新"我的中大" (Par & 2005) 2005 企 <sup>中大黄页</sup> | <ul> <li>■ tJ大新旧头条</li> <li>▶ 除毒車书记带队参加2019年度内地高</li> <li>▶ [主题款育・行动筒]光华口腔医学</li> <li>▶ [主题款育・行动筒] 許確防治中心</li> <li>▶ [主题款育・行动筒] 政治与公共事</li> <li>▶ [2019核等会+建议黄(元)] 求真</li> <li>▶ [現长书记第一课] 传漫与设计学院张志</li> <li>▶ [既长书记第一课] 传漫与设计学院张志</li> <li>▶ [既长书记第一课] 传漫与设计学院张志</li> <li>▶ [医性的力量] 厚薄载物 渦心搏得—</li> <li>▶ [正大發] 常高便大资源像, 为利托创新</li> <li>▶ [主题款育・行动筒] 历史学系(珠</li> <li>▶ 2019首届中国数字金融研究联盟学术</li> <li>读取更多</li> </ul> |

3. 按要求完成 NetID 激活

|    | 激活NetID<br>中央身份验证服务-密码自助                                                                                       |
|----|----------------------------------------------------------------------------------------------------|
|    | T THE REAL OF                                                                                                  |
|    | 请输入您的身份信息,务必按激活流程完成所有设置,确保NetID及服务正常可用。                                                                        |
|    | 1.姓氏拼音/名字拼音 或 英文姓/英文名:<br>中国籍身份证持有者,按身份证上汉字姓/名的普通话拼音拼写,大小写无关,复姓连写;少数民族的<br>姓、名顺序依民族习惯;无姓氏人员姓氏拼音输入 Null(数据存储需求) |
|    | 示例:熊国宝(Xiong Guobao),东方朔(Dongfang Shuo),才旦拉姆(Null Caidanlamu)                                                  |
|    | 港澳台人士,填英语姓、名,按所持通行证的拼写方式。                                                                                      |
| ٩  | 示例:林詠詩(Lam Weng Si) , 英语姓:Lam , 英语名:Weng Si                                                                    |
|    | 其他国籍人士,请按护照的英语姓名(拉丁字母)填写英语姓、英语名。                                                                               |
|    | 2.职工号或学号:中山大学成员的统一编号,附属医院人员请联系本院人事科获取校职工号。                                                                     |
| 1  | 3.校园卡号或激活码:6位校园卡号(超过6位的仅输后6位);无卡用户请电话联系帮助台获取激活码。                                                               |
|    | 激活过程中遇到任何问题,可联系 <u>帮助台</u> 获取帮助(例如姓名有多音字的可核实拼写是否正确),电话:<br>020-84036866(广州),0756-3668500(珠海 )                  |
|    | 姓氏拼音 或 英语姓*                                                                                                    |
| N. |                                                                                                    |